| 連線<br>名稱 |                                    |                                                                                                    |                                                                                                    | ME         | SSUNG XMP                                                                                                    | 8                        |        |                                                                                                    |  |  |
|----------|------------------------------------|----------------------------------------------------------------------------------------------------|----------------------------------------------------------------------------------------------------|------------|----------------------------------------------------------------------------------------------------|--------------------------|--------|----------------------------------------------------------------------------------------------------|--|--|
| 人機<br>種類 | MS100-T <mark>PLC</mark> MI        |                                                                                                    | ESSUNG XMF                                                                                                    | <b>2</b> 8 | 使用<br>版本                                                                                                    | SOFT Touch<br>V1.0.0-163 |        |                                                                                                    |  |  |
|          | SOFT Touch 軟體設定                    |                                                                                                    |                                                                                                    |            |                                                                                                    |                          |        |                                                                                                    |  |  |
|          | 1. 功能表【應用】中選取【設定工作參數】              |                                                                                                    |                                                                                                    |            |                                                                                                    |                          |        |                                                                                                    |  |  |
|          | 2. 選擇人機介面型號與 PLC 種類,如下圖:           |                                                                                                    |                                                                                                    |            |                                                                                                    |                          |        |                                                                                                    |  |  |
| 人 設      | 3. 黑                               | <ul> <li>工作参数</li> <li>一般 連線</li> <li>應用名稱:</li> <li>人機介面型號</li> <li>MS-100T</li> <li>程式種類: 臣</li> <li>PLC 種類:</li> <li>Messung XMP</li> <li>印表機種類:</li> <li>None</li> <li>圖形支援6</li> <li>「支援多種語</li> <li>語言總數: 「</li> <li>客站語言: 「</li> <li>保留目前語</li> </ul> | 其它   記錄<br>:<br>▼ Pren<br>集程式 ▼<br>8<br>4k色<br>語言<br>選擇語言…<br>注<br>注<br>注<br>注<br>注<br>注<br>注<br>注<br>注<br>注<br>注<br>注<br>注 |            | <ul> <li>控制區</li> <li>位址:</li> <li>長度:</li> <li>取態區</li> <li>位址:</li> <li>預設</li> <li>預設數值格式:</li> <li>無號:</li> <li>預設 督始畫面:</li> <li>////////////////////////////////////</li></ul> |                          | …」<br> | ▼ ▼  ▼ ▼ ▼ ▼ ▼ ▼ ▼ ▼ ▼ ▼ ▼ ▼ ▼ ▼ ▼ ▼ ▼ ▼ ▼ ▼ ▼ ▼ ▼ ▼ ▼ ▼ ▼ ▼ ▼ ▼ ▼ ▼ ▼ ▼ ▼ ▼ ▼ ▼ ▼ ▼ ▼ ▼ ▼ ▼ ▼ ▼ ▼ ▼ ▼ ▼ ▼ ▼ ▼ ▼ ▼ ▼ ▼< |  |  |
|          | 9600,8,ODD,1,站號須設定為 1。輸入完成後按【確認】。□ |                                                                                                    |                                                                                                    |            |                                                                                                    |                          |        |                                                                                                    |  |  |

| 工作參數                                                               |  |  |  |  |  |  |  |  |  |
|--------------------------------------------------------------------|--|--|--|--|--|--|--|--|--|
| <ul> <li>●般 連線 其它 記錄緩衝區 密碼</li> <li>編號 裝置名稱</li></ul>              |  |  |  |  |  |  |  |  |  |
|                                                                    |  |  |  |  |  |  |  |  |  |
| PWS 硬體設定                                                           |  |  |  |  |  |  |  |  |  |
| 1. 通訊由 ADP6 軟體決定:                                                  |  |  |  |  |  |  |  |  |  |
| ※人機背面之指撥開關,SW5、SW6 撥到 OFF 的位置。                                     |  |  |  |  |  |  |  |  |  |
| (有關指撥開關之定義與說明,請參考 ADP6 操作手冊)                                       |  |  |  |  |  |  |  |  |  |
| 2. 通訊由 ADP6 硬體決定:<br>※ 人機背面之指撥開關 , SW6 撥到 OFF , SW5、SW7 撥到 ON 的位置。 |  |  |  |  |  |  |  |  |  |
| 當開機並完成自我偵測後,會出現以下畫面。                                               |  |  |  |  |  |  |  |  |  |

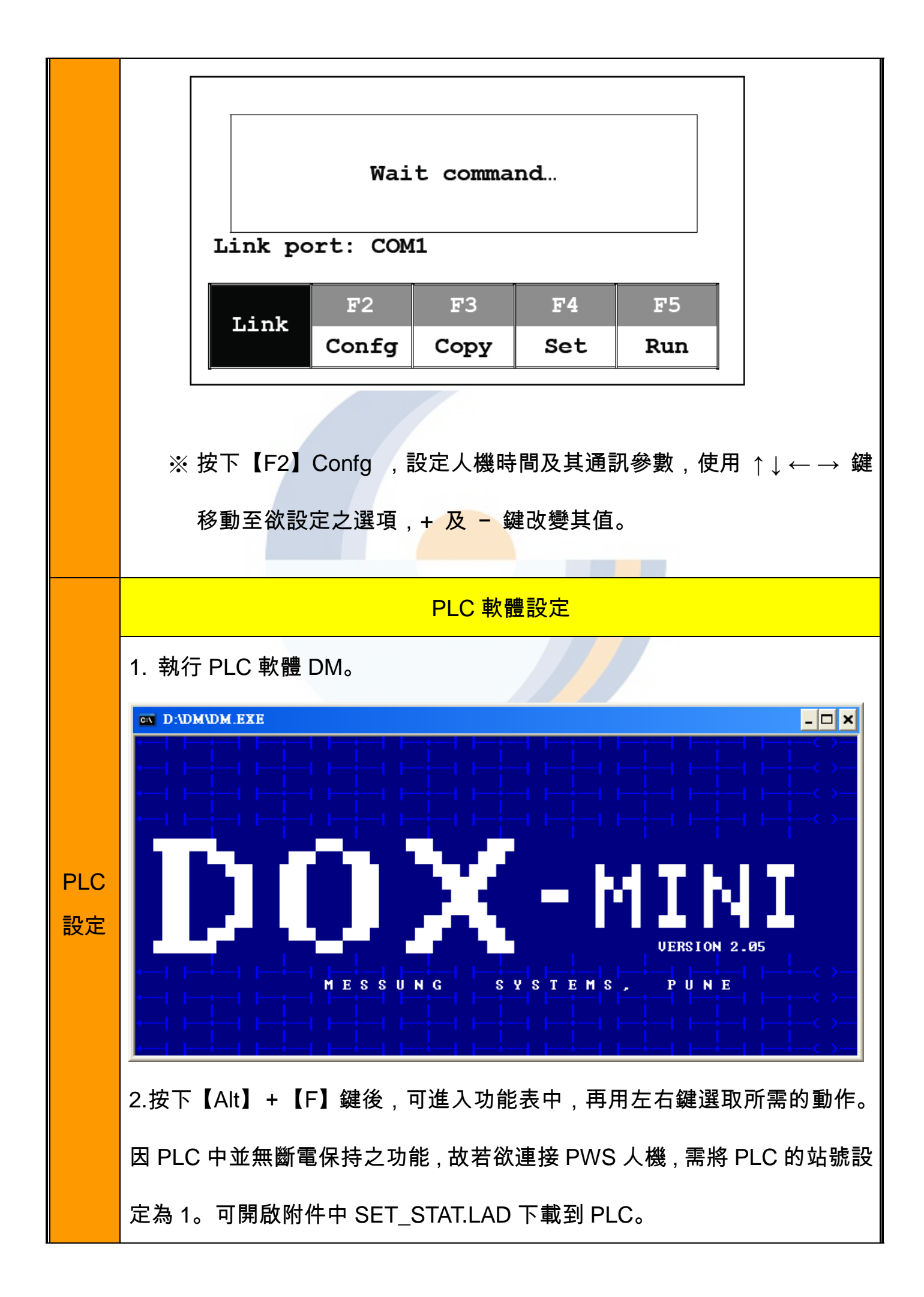

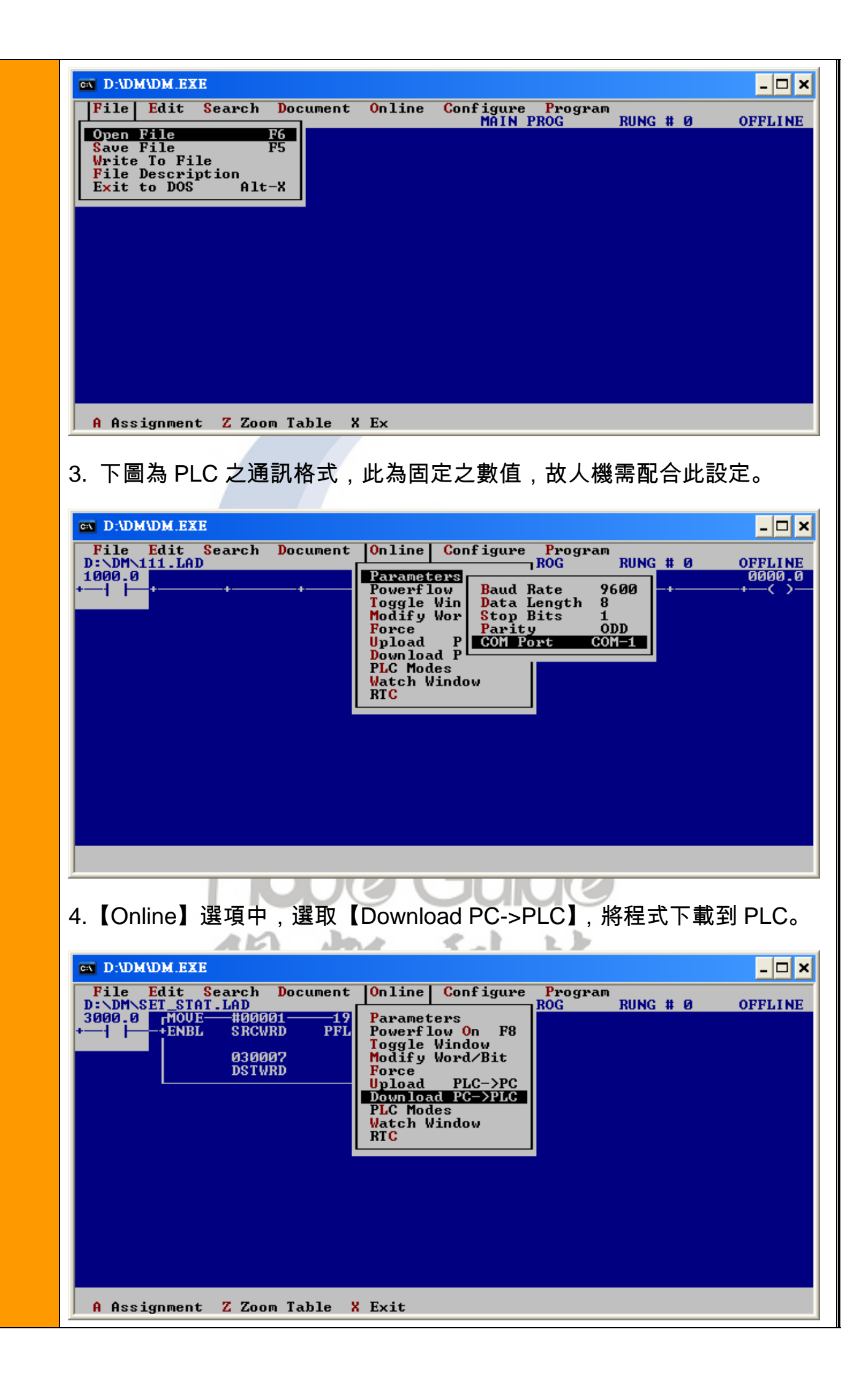

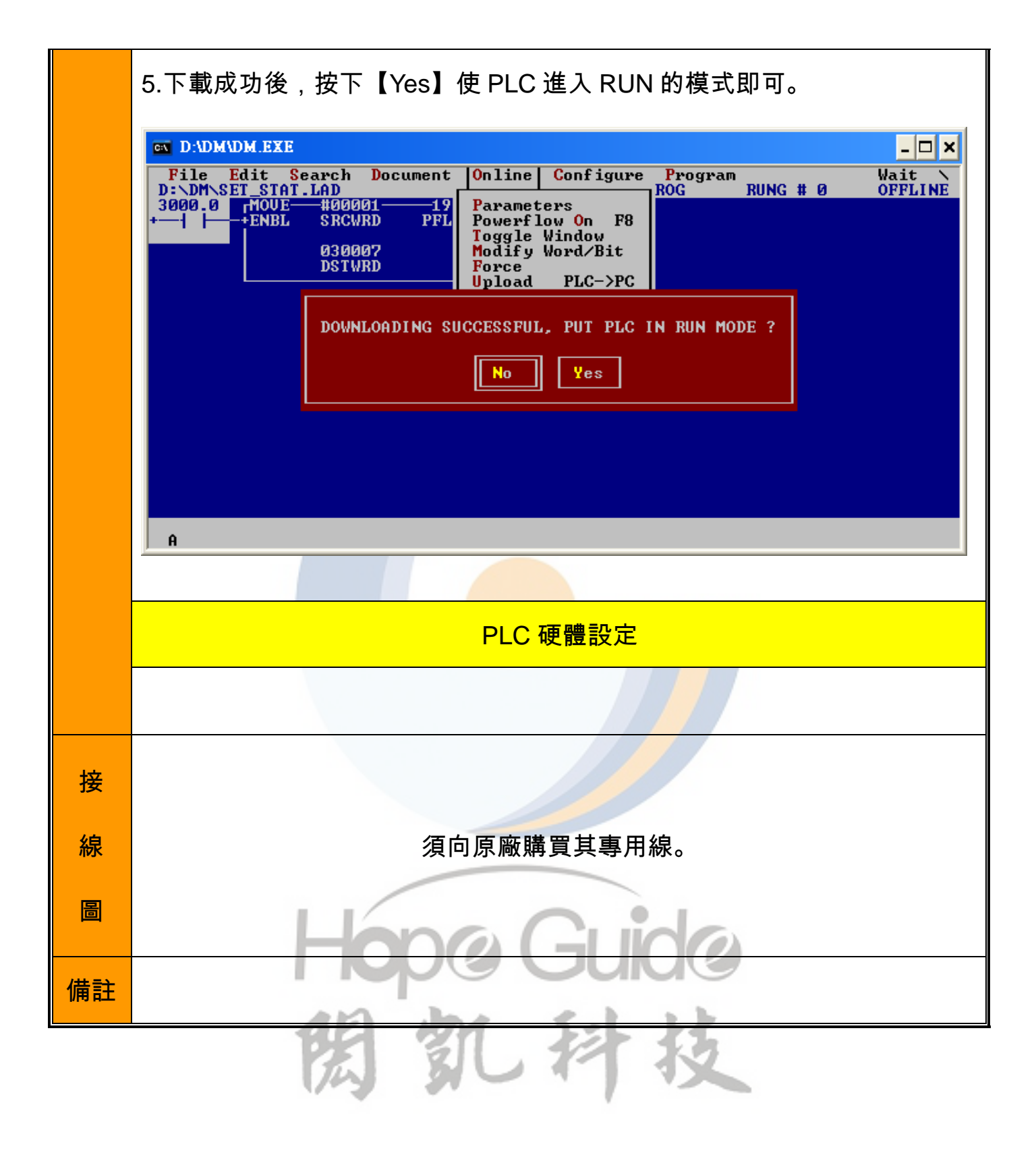